# Proyecto conjunto: Servicios de Red e Internet Implantación de Aplicaciones Web

Servidores Web, Certificados seguros para HTTPS, capa SSL y Sistemas Gestores de Contenido

> Antonio José Miñarro Miñarro 2º ASIR – SRI y IAW

SRI y IAW

## Actividades con los navegadores (clientes)

# 1. Visita una Web que utilice HTTPS y comprueba los siguientes datos: Para quién se emitió el certificado, CA, algoritmo, fecha de caducidad y clave pública. Entregar datos obtenidos y pantallas de capturas

La web visitada es la de Caja Murcia con el navegador cliente Google Chrome (<u>https://www.cajamurcia.es</u>). Como vemos a la izquierda de la URI, en la barra de direcciones podemos acceder a la información sobre el certificado que está usando este sitio. Comprobamos que usa certificado por el uso del protocolo HTTP sobre SSL (https://) y por el icono verde de un candado. Accedemos como se muestra en la primera captura y comprobamos los datos necesarios (Capturas 2, 3 y 4)

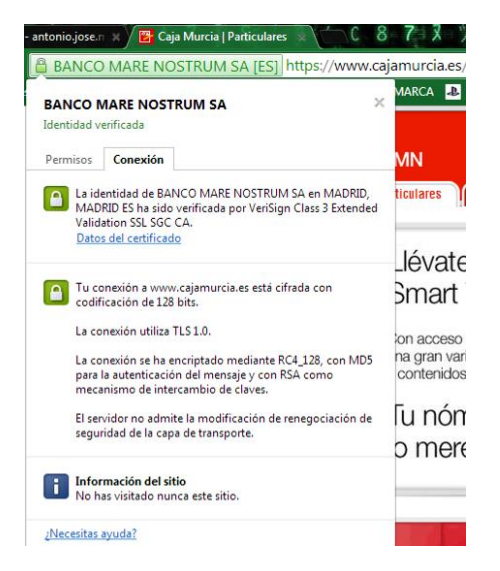

| or de certificados:"www.caja                                    | murcia.es"                                              | 23   |  |
|-----------------------------------------------------------------|---------------------------------------------------------|------|--|
| eneral Detalles                                                 |                                                         |      |  |
| Fata anatificada ha aida a                                      |                                                         |      |  |
| Este certificado na sido v                                      | erificado para los siguientes usos:                     | -    |  |
| Certificado del servidor S                                      | SL                                                      |      |  |
| Emitido para                                                    |                                                         |      |  |
| Nombre común (CN)                                               | www.cajamurcia.es                                       |      |  |
| Organización (O)                                                | BANCO MARE NOSTRUM SA                                   |      |  |
| Unidad organizativa (OU)                                        | Financial Entity                                        |      |  |
| Número de serie 31:14:6D:16:E0:6D:FA:AA:C4:27:13:7D:A8:15:C7:97 |                                                         |      |  |
| Emitido por                                                     |                                                         |      |  |
| Nombre común (CN)                                               | VeriSign Class 3 Extended Validation SSL SGC CA         |      |  |
| Organización (O)                                                | VeriSign, Inc.                                          |      |  |
| Unidad organizativa (OU)                                        | VeriSign Trust Network                                  |      |  |
| Validez                                                         |                                                         |      |  |
| Emitido el                                                      | 12/09/2013                                              |      |  |
| Caduca el                                                       | 13/10/2014                                              |      |  |
| Huellas digitales                                               |                                                         |      |  |
| Huella digital SHA1                                             | CF:62:97:EC:29:CF:0E:F6:44:4D:F2:05:0F:30:0E:E4:03:11:9 | F:F4 |  |
| Huella digital MD5                                              | 45:D7:14:19:CB:F6:FE:E3:81:52:CE:F4:25:3A:9F:C5         |      |  |

| Gener | al Detalles                                                  |   |
|-------|--------------------------------------------------------------|---|
| Je    | rarquía de certificados                                      |   |
| 4     | VeriSign Class 3 Public Primary Certification Authority - G5 |   |
|       | VeriSign Class 3 Extended Validation SSL SGC CA              |   |
|       | www.cajamurcia.es                                            |   |
|       |                                                              |   |
|       |                                                              |   |
| Ca    | impos del certificado                                        |   |
| 4     | www.cajamurcia.es                                            |   |
|       | #Certificado                                                 | ( |
|       | -Versión                                                     |   |
|       | Número de serie                                              |   |
| Г     | Algoritmo de firma del certificado                           |   |
| _     | Emisor                                                       |   |
|       | <b>⊿</b> Validez                                             |   |
|       |                                                              |   |
|       | No antes                                                     |   |
|       | -No antes<br>-No después                                     |   |
|       | No antes<br>No después<br>Asunto                             |   |

|                      |                | Cla            | ive p          | oúbli          | ica o          | lel s          | ujet           | 0              |                |                |                |                |                |                |                |
|----------------------|----------------|----------------|----------------|----------------|----------------|----------------|----------------|----------------|----------------|----------------|----------------|----------------|----------------|----------------|----------------|
|                      | Æ              | xten           | sion           | es             |                |                |                |                |                |                |                |                |                |                |                |
|                      |                | No             | mbi            | re al          | tern           | ativ           | o de           | l asu          | into           | del            | cert           | ifica          | do             |                |                |
|                      |                | Res            | stric          | cion           | es b           | ásic           | as d           | e ce           | rtific         | cado           | )              |                |                |                |                |
|                      |                | Uti            | lizac          | ión            | de l           | a cla          | ive o          | le ce          | ertifi         | cad            | D              |                |                |                |                |
|                      |                | Po             | lítica         | is de          | e cer          | tific          | ado            |                |                |                |                |                |                |                |                |
|                      |                | Pu             | ntos           | de             | distr          | ibu            | ción           | de (           | CRL            |                |                |                |                |                |                |
|                      |                | Us             | o ext          | end            | ido            | de l           | a cla          | ve             |                |                |                |                |                |                |                |
|                      |                | Ide            | ntifi          | cad            | or d           | e la           | clav           | e de           | la A           | uto            | rida           | d Ce           | rtifi          | cado           | ora (          |
|                      |                | Ac             | ceso           | a la           | inf            | orm            | ació           | n de           | la a           | auto           | rida           | d              |                |                |                |
| /alo                 | or de          | el ca          | mp             | 0              |                |                | acio           |                |                | 10100          | - Tara         |                |                |                |                |
| Móc                  | in le          | - 13           | 2048           | h h            | ital           |                |                |                |                |                |                |                |                |                |                |
| a4                   | cf             | 32             | 1e             | 4b             | fd             | b9             | 00             | 27             | b6             | da             | 61             | d2             | ad             | c1             | e3             |
| 07                   | 4b             | ab             | 0c             | a4             | 9f             | 2b             | <b>d</b> 0     | ee             | fa             | 14             | 42             | 39             | 79             | 64             | 7d             |
| 6c                   | 15             | 1b             | 26             | 4b             | 6b             | 97             | 79             | 3b             | 3f             | 5c             | 00             | 50             | ef             | e5             | 62             |
| 10                   | 5b             | d6             | d7             | c1             | 61             | 2c             | 2c             | da             | fe             | 8c             | 72             | 85             | c5             | 10             | b8             |
| 10                   |                |                |                |                |                |                |                |                |                |                |                |                |                |                |                |
| 21                   | ab             | 16             | d4             | 80             | 79             | 4c             | 19             | eb             | 03             | c3             | 95             | 76             | 44             | f4             | cc             |
| 10<br>21<br>4d       | ab<br>7a       | 16<br>8f       | d4<br>14       | 80<br>db       | 79<br>e7       | 4c<br>42       | 19<br>97       | eb<br>a7       | 03<br>ca       | c3<br>c2       | 95<br>41       | 76<br>d0       | 44<br>11       | f4<br>e4       | cc<br>9c       |
| 10<br>21<br>4d<br>f8 | ab<br>7a<br>58 | 16<br>8f<br>24 | d4<br>14<br>d2 | 80<br>db<br>36 | 79<br>e7<br>8f | 4c<br>42<br>4b | 19<br>97<br>7f | eb<br>a7<br>56 | 03<br>ca<br>2a | c3<br>c2<br>8b | 95<br>41<br>1a | 76<br>d0<br>b8 | 44<br>11<br>3d | f4<br>e4<br>c4 | сс<br>9с<br>85 |

## Navegadores Web SRI y IAW Antonio José Miñarro

2. Instala el certificado de una Web segura, visita la Web y comprueba que no vuelve a pedirte autorización, borra el certificado y visítala de nuevo. (Windows y Linux). Entregar paso a paso y pantallas de capturas.

En esta ocasión vamos a acceder desde el navegador cliente Mozilla Firefox, porque al parecer Google Chrome instala de manera predeterminada este certificado sin pedirnos confirmación. Para ellos hemos visitado la web de la Agencia Tributaria (www.agenciatributaria.es). Como se ve en esta primera captura, el sitio web nos muestra un mensaje requiriendo la instalación del certificado electrónico Raíz, reconocido por la FNMT, lo que confirma la veracidad del sitio que estamos visitando. La práctica es idéntica en un cliente Mozilla Firefox de Windows que en otro de Linux, por lo que se omiten las capturas y explicación

| Firefox 🔨 🔊 Agencia Tributaria - Inicio    | × 🔿 Agencia Tributaria - Ayuda                                                                                                    | × Conectando                                                                                                    | × +                                             |
|--------------------------------------------|----------------------------------------------------------------------------------------------------|----------------------------------------------------------------------------------------------------|-------------------------------------------------|
| ( www.agenciatributaria.es/esede/eSede.h   | tml                                                                                                    |                                                                                                    | 🏫 ⊽ 🗙 🔀 ▾ Google                                |
| 🗌 ASIR 📓 IES San Juan Bosco 🚳 Juan Antonio | López Q                                                                                                    |                                                                                                    |                                                 |
|                                            |                                                                                                    |                                                                                                    |                                                 |
|                                            |                                                                                                    |                                                                                                    |                                                 |
|                                            |                                                                                                    |                                                                                                    |                                                 |
|                                            |                                                                                                    |                                                                                                    |                                                 |
|                                            |                                                                                                    |                                                                                                    |                                                 |
|                                            | El acceso seguro a la Sede Electrónica de la Ag<br>Fábrica Nacional de Moneda y Timbre.<br>No es posible comprobar en su navegador si ti<br>Si lo tiene instalado, pinche Aceptar para acced<br>Si no es así, pinche en cancelar para acceder a | encia Tributaria requiere que su navegador i<br>ene instalado el certificado raíz.<br>er a la Sede Electrónica.<br>la ayuda de instalación de los certificados. | reconozca un certificado electrónico Raíz de la |
|                                            |                                                                                                    |                                                                                                    | Aceptar Cancelar                                |

Si clicamos aceptar intentaremos acceder a la web sin instalar el certificado, por lo que tendremos el siguiente mensaje de advertencia:

|    | Esta conexión no está verificada                                                                                                    |
|----|----------------------------------------------------------------------------------------------------|
| YZ | Ha pedido a Firefox que se conecte de forma segura a <b>www.agenciatributaria.gob.es</b> , pero no se<br>puede confirmar que la conexión sea segura.                                                                      |
|    | Normalmente, cuando se intente conectar de forma segura, los sitios presentan información verificada<br>para asegurar que está en el sitio correcto. Sin embargo, la identidad de este sitio no puede ser<br>verificada.  |
|    | ¿Qué debería hacer?                                                                                                    |
|    | Si normalmente accede a este sitio sin problemas, este error puede estar ocurriendo porque alguien<br>está intentando suplantar al sitio, y no debería continuar.                                                         |
|    | ¡Sácame de aquí!                                                                                                    |
| •  | Detalles técnicos                                                                                                    |
|    | www.agenciatributaria.gob.es usa un certificado de seguridad no válido.                                                                                                    |
|    | No se confía en el certificado porque el certificado emisor es desconocido.                                                                                                    |
|    | (Código de error: sec_error_unknown_issuer)                                                                                                    |
| •  | Entiendo los riesgos                                                                                                    |
|    | Si sabe lo que está haciendo, puede obligar a Firefox a confiar en la identificación de este sitio. Incluso<br>aunque confíe en este sitio, este error puede significar que alguien esté interfiriendo en su<br>conexión. |
|    | No añada una excepción a menos que sepa que hay una razón seria por la que este sitio no use<br>identificación confiable.                                                                                                 |
|    | Añadir excepción                                                                                                    |
|    |                                                                                                    |

# Navegadores Web SRI y IAW Antonio José Miñarro

Si intentásemos añadir una excepción para que Firefox accediera aun no teniendo el certificado, no sería posible, al menos para este sitio, ya que como indica el mensaje:

|   | Está a punto de alterar cómo identifica Firefox este sitio.<br>Los bancos, tiendas y otros sitios públicos legítimos no le pedirán hacer esto.<br>Servidor<br>Dirección: https://www.agenciatributaria.gob.es/AEAT.sede/. Obtener certificado |
|---|----------------------------------------------------------------------------------------------------|
| 8 | Estado del certificado                                                                                                    |
|   | Certificado válido<br>Este sitio proporciona identificación válida y verificada. No hay necesidad de añadir<br>una excepción.                                                                                                    |
| : | Guardar esta excegción de manera permanente                                                                                                    |
|   | <u>C</u> onfirmar excepción de seguridad Cancelar                                                                                                    |

Si clicásemos en Cancelar obtendríamos una página con las instrucciones para descargar e instalar los certificados necesarios. Seguimos las sencillas instrucciones:

| See www.agenciatributaria.es/esede/eSede_nsf.shtml                                                                                       | 😭 ⊽ 🕑 🚺 ₹ Google |               |
|----------------------------------------------------------------------------------------------------|------------------|---------------|
| 🗍 ASIR 🌠 IES San Juan Bosco 🛞 Juan Antonio López Q                                                                                       |                  |               |
| Acardia Tributasia                                                                                                    | В                | ienvenido Ben |
| Agencia Iributaria                                                                                                    | Portal m         | ivil 🔝 RSS    |
| Ministerio de Hacienda y Administraciones Públicas     Fiscalidad Autonómica y Local     Fiscalidad No Residentes     Enlaces de Interés |                  |               |
| Agencia Tributaria Ciudadanos Empresas y profesionales                                                                                   | Colaboradores    | Búsqueda ava  |
|                                                                                                    |                  | Sede          |
| Ayuda                                                                                                    |                  | Ele           |
| Inicio » Ayuda en Linea » Información y Requisitos de la nueva Sede Electrónica                                                          |                  |               |

Para acceder correctamente a la Sede Electrónica de la Agencia Tributaria es necesario que descargue e instale los siguientes certificados (certificado raíz y certificado de sede electrónica) emitid Debe descargar los archivos .CER que se corresponden con cada uno de los dos certificados electrónicos necesarios, "AC RAIZ FNMT-RCM" y "AC APE" e instalarlos en el orden que le indicamo (Si lo desea, puede consultar más información al respecto en la página web de la FNMT).

## Paso 1: Descarga e instalación del certificado raíz de la FNMT (AC RAIZ FNMT-RCM)

Pulse sobre el botón "Descargar certificado". Aparecerá una ventana solicitando que confíe en una nueva Autoridad Certificadora. Marque las 3 casillas "Confiar en..." y haga clic en "Aceptar" Por último, acepte las siguientes ventanas del navegador.

Descargar certificado

A continuación dispone de una serie de capturas de pantalla que pueden servirle de indicación para seguir el proceso arriba descrito (pase el ratón por encima para ver la imagen ampliada).

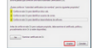

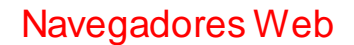

## Navegadores Web SRI y IAW Antonio José Miñarro

| Ministerio de Hacienda y Administraciones Publicas                                                                                                    | Jmica y Local D Fiscalidad No Residentes D Enlaces de Interes                                                                                                    |       |  |  |  |
|----------------------------------------------------------------------------------------------------|----------------------------------------------------------------------------------------------------|-------|--|--|--|
| Agencia Tributaria<br>Ayuda                                                                                                    | Cividadassa         Cividadassa         Cividadassa <thcividadassa< th="">         Cividadassa</thcividadassa<> | )<br> |  |  |  |
| Inicio » Ayuda en Linea » Información y Requisit                                                                                                    | ☑ Confiar en esta CA para identificar sitios web.                                                                                                    |       |  |  |  |
| Para acceder correctamente a la Sede Electrónica de la Agencia T                                                                                                    | Confiar en esta CA para identificar usuarios de correo.                                                                                                    | ado   |  |  |  |
| Debe descargar los archivos .CER que se corresponden con cada                                                                                                    | Confiar en esta CA para identificar desarrolladores de software.                                                                                                    |       |  |  |  |
| (Si lo desea, puede consultar más información al respecto en la pá                                                                                                    | Anter de confine en este CA con environmentative debe considere el confitte de la station.                                                                                                    |       |  |  |  |
| Paso 1: Descarga e instalación del certificado raíz de la                                                                                                    | Antes de contrar en esta CA para cualquier proposito, debe examinar el certificado, política y<br>procedimientos de la CA (si están disponibles).                                                                                                    |       |  |  |  |
| Pulse sobre el botón "Descargar certificado". Aparecerá una ven                                                                                                    | V                                                                                                    | "     |  |  |  |
| Por último, acepte las siguientes ventanas del navegador.                                                                                                    |                                                                                                    |       |  |  |  |
| Descargar certificado                                                                                                    | Aceptar Cancelar                                                                                                    |       |  |  |  |
| A continuación dispone de una serie de capturas de pantalla que p                                                                                                    |                                                                                                    | Jer I |  |  |  |
| Texa da Carlos Construintes de la Carlos Construintes de la Carlos Con |                                                                                                    |       |  |  |  |

Pulse el botón "Continuar" de esta página para seguir con la instalación del certificado de sede electrónica.

Continuar

Pulse el botón "Continuar" de esta página para seguir con la instalación del certificado de sede electrónica.

Continuar

### Paso 2: Descarga e instalación del certificado de la subsede (AC APE)

El procedimiento de descarga e importación es similar al del certificado raíz.

Pulse sobre el botón "Descargar certificado". Aparecerá una ventana solicitando que confie en una nueva Autoridad Certificadora. Marque las 3 casillas "Confiar en..." y haga clic en "Aceptar".

## Descargar certificado

A continuación dispone de una serie de capturas de pantalla que pueden servirle de indicación para seguir el proceso arriba descrito (pase el ratón por encima para ver la imagen ampliada).

## Paso 3: Instalación finalizada.

Si ha seguido las indicaciones paso a paso, ya tiene correctamente configurado su navegador para acceder a la nueva Sede Electrónica de la Agencia Tributaria. Pinche aquí para acceder a la sede electrónica.

Puede comprobar que los certificados están correctamente instalados si accede al menú de Firefox, "Herramientas", "Opciones", "Avanzado", y selecciona la pestaña "Cifrado". Haga clic en "Ver certificados" y seleccione "Autoridades"

Localice la autoridad "FNMT-RCM" en el listado, marque AC RAIZ FNMT-RCM y haga clic en el botón "Editar". Verifique que las 3 casillas de la ventana "Editar configuración de confianza de la CA" están marcadas. Pulse "Aceptar".

A continuación seleccione AC-APE FNMT-RCM y realice la misma comprobación. Haga clic en el botón "Editar". Verifique que las 3 casillas de la ventana "Editar configuración de confianza de la CA" están marcadas. Pulse "Aceptar".

Si los certificados están instalados en la pestaña "Autoridades" y las casillas indicadas están activadas su configuración es correcta.

A continuación dispone de una serie de capturas de pantalla que pueden servirle de indicación para seguir el proceso arriba descrito (pase el ratón por encima para ver la imagen ampliada).

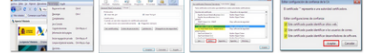

Tras la instalación podemos comprobar en el Administrador de certificados de Firefox como todo está correctamente instalado:

| Tiene certificados en archivo que identifican e          | stas autoridades certificadoras:                           |    |
|----------------------------------------------------------|------------------------------------------------------------|----|
| Nombre del certificado                                   | Dispositivo de seguridad                                   | E. |
| Equifax Secure eBusiness CA-1                            | Builtin Object Token                                       | -  |
| ▲FNMT-RCM                                                |                                                            |    |
| AC APE - FNMT-RCM                                        | Disp. software de seguridad                                |    |
| AC RAIZ FNMT-RCM - FNMT-RCM                              | Disp. software de seguridad                                |    |
| Generalitat Valenciana<br>Root CA Generalitat Valenciana | Builtin Object Token                                       |    |
| ▲GeoTrust Inc.<br>GeoTrust Global CA                     | Builtin Object Token                                       | -  |
| Ver Editar confianza Impor                               | tar E <u>x</u> portar Elimi <u>n</u> ar o dejar de confiar |    |

## Navegadores Web SRI y IAW

Y ya podemos acceder a la web de la Agencia Tributaria de manera segura mediante https, sin el mensaje que nos aparecía antes para instalar certificados:

| 📕 Firefox 🔪 🔊 Agencia Tributaria - Inicio 🛛 🛛 🗙 🔊                                           | Sede Electrónica - Agencia Tributaria × +                                                       |
|---------------------------------------------------------------------------------------------|-------------------------------------------------------------------------------------------------|
| + https://www.agenciatributaria.gob.es                                                      |                                                                                                 |
| 🗌 ASIR 🌌 IES San Juan Bosco 🐠 Juan Antonio López Q                                          |                                                                                                 |
| 🔒 👬 BEEBANG 📐 Agencia Tribut                                                                | aria Sede Electrónica<br>Todos los trámites on líne                                             |
| Bienvenido a la Sede electrónica de la Agencia Tri                                          | butaria                                                                                         |
| Desde esta plataforma usted podrá acceder a los servicios<br>horas de los 365 días del año. | electrónicos que la Agencia Tributaria pone a su disposición y podrá realizar sus trámites dura |
| Procedimientos, Servicios y Trámites (Información y Registro)                               | Trámites destacados 😨                                                                           |
| Impuestos y Tasas                                                                           | Kenta 2012     Sociedades 2012                                                                  |

Ahora desde el Administrador de certificados forzamos la eliminación de los certificados que hemos instalado:

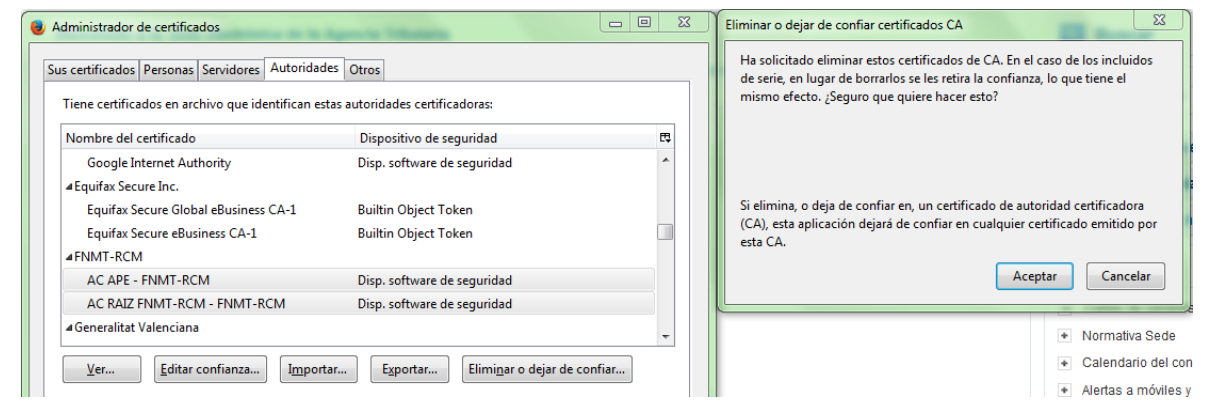

Y cuando volvemos a visitar el sitio de nuevo, vuelve a aparecer el mensaje anterior:

El acceso seguro a la Sede Electrónica de la Agencia Tributaria requiere que su navegador reconozca un certificado electrónico Raíz de la Fábrica Nacional de Moneda y Timbre.

No es posible comprobar en su navegador si tiene instalado el certificado raíz

Si lo tiene instalado, pinche Aceptar para acceder a la Sede Electrónica.

Si no es así, pinche en cancelar para acceder a la ayuda de instalación de los certificados.

| Aceptar | Cancelar |
|---------|----------|
|---------|----------|

3. Configura el navegador para que acepte todas las cookies, navega unos minutos por tus Web favoritas y consulta las cookies que se han guardado en tu equipo. Una vez comprobadas bórralas para no dejar rastros de tu uso de internet y configura el navegador a su estado anterior. Entrega listado de cookies y pasos realizados.

En las preferencias de Mozilla Firefox encontramos la pestaña Privacidad. Allí podemos ver, en la opción que aparece abajo (eliminar cookies de forma individual), el listado de las cookies almacenadas por el navegador.

| 😣 🗐 🗐 Prefer                                                                                | encias de Firef                                                      | x                                                                    |                      |                                  |                       |                                             |       |
|---------------------------------------------------------------------------------------------|----------------------------------------------------------------------|----------------------------------------------------------------------|----------------------|----------------------------------|-----------------------|---------------------------------------------|-------|
| 년<br>General Pesta                                                                          | ñas Contenid                                                         | o Aplicaciones                                                       | Privacidad           | Seguridad                        | CO<br>Sync            | کیک<br>Avanzado                             |       |
| Rastreo<br>O I <u>n</u> dicar a lo:<br>O Indicar a lo:<br>N <u>o</u> indicar a<br>Saber más | s sitios que no c<br>s si <u>t</u> ios que quie<br>a los sitios nada | uiero ser rastread<br>ro ser rastreado<br>sobre mis prefer           | do<br>encias de rast | reo                              |                       |                                             |       |
| Historial                                                                                   |                                                                      |                                                                      |                      |                                  |                       |                                             |       |
| Firefox <u>p</u> odrá                                                                       | Recordar his                                                         | torial                                                               |                      | :                                | ÷                     |                                             |       |
| Firefox rec<br>cookies de<br>También p                                                      | ordará su histo<br>los sitios Web<br>odría <mark>limpiar su</mark>   | rial de navegación<br>que visite.<br><mark>historial reciente</mark> | n, descargas, f      | formularios y<br>Pookies de form | búsqued<br>na individ | as, y guardará tambi<br><mark>dual</mark> . | én    |
| Barra de direcc                                                                             | ones                                                                 |                                                                      |                      |                                  |                       |                                             |       |
| Cuando se use                                                                               | la <u>b</u> arra de dire                                             | ecciones, sugerir:                                                   | Historial y n        | narcadores                       | ÷                     |                                             |       |
| Ay <u>u</u> da                                                                              |                                                                      |                                                                      |                      |                                  |                       | Ce                                          | errar |

Si queremos configurar el navegador para que se guarden todas las Cookies tenemos que cambiar a la siguiente opción (Firefox podrá: Usar una configuración personalizada para el historial) y (Aceptar Cookies) y (Siempre) :

| 8 a Preferencias de Firefox                                                                                                    |            |                                           |  |  |  |  |  |
|----------------------------------------------------------------------------------------------------|------------|-------------------------------------------|--|--|--|--|--|
| General Pestañas Contenido Aplicaciones Privacidad Seguridad                                                                                                    | C)<br>Sync | کې<br>Avanzado                            |  |  |  |  |  |
| Rastreo <ul> <li>Indicar a los sitios que no quiero ser rastreado</li> <li>Indicar a los sitios que quiero ser rastreado</li> <li>No indicar a los sitios nada sobre mis preferencias de rastreo</li> <li>Saber más</li> </ul> |            |                                           |  |  |  |  |  |
| Historial<br>Firefox <u>p</u> odrá: Usar una configuración personalizada para el historial 🗘                                                                                                    |            |                                           |  |  |  |  |  |
| <ul> <li>Modo permanente de navegación privada</li> <li>Recordar mi historial de descargas y navegación</li> <li>Recordar el historial de formularios y búsquedas</li> </ul>                                                   |            |                                           |  |  |  |  |  |
| ✓ Aceptar cookies Aceptar las cookies de terceras partes: Siempre \$                                                                                                    |            | Excepciones                               |  |  |  |  |  |
| Mantener hasta que: caduquen ♀                                                                                                    |            | Mo <u>s</u> trar cookies<br>Configuración |  |  |  |  |  |

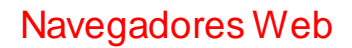

# SRI y IAW

Después de navegar un poco observamos la lista de cookies:

| 🛪 Implantación de Aplicacion 🗶 🕼 Microsoft Word - Actividad 👋 📄 informaticabosco.com 🛛 🗶 📴 Outlook - antonio_jose91@ 🛠 💠 |                           |                  |                 |                   |           |                       |                   |                                                                       |
|----------------------------------------------------------------------------------------------------|---------------------------|------------------|-----------------|-------------------|-----------|-----------------------|-------------------|-----------------------------------------------------------------------|
| 🖌 🛋 Microsoft Corporation (US)   https://dub125.mail.live.com/default.aspx?id=648558.mkt=es 🖄 🗸 😍 🔀 🛪 Hotmail            |                           |                  |                 |                   |           |                       | 🗇 👻 🕙 🚼 🔻 Hotmail |                                                                       |
| 🕅 Más visitados 👻 🚳 Juao Antonio Lóngz                                                                                   |                           |                  |                 |                   |           |                       |                   |                                                                       |
| M HIGS VISICOUGS -                                                                                                    | Jo SourrAncon             | io copez         |                 |                   |           |                       | ://               | dub125.mail.live.com/default.aspx?id=64855&mkt=es                     |
| General Pestañ                                                                                                    | es Contenido              | Aplicaciones     | Privacidad      | Seguridad         | C<br>Sync | کیک<br>Avanzado       |                   | Bu <u>s</u> car: Las cookies siguientes están guardadas en su equipo: |
| Rastreo                                                                                                    |                           |                  |                 |                   |           |                       |                   | Sitio                                                                 |
| O Indicar a los s                                                                                                    | itios que no qui          | ero ser rastread | lo              |                   |           |                       |                   | ▶ atdmt.com                                                           |
| Indicar a los s                                                                                                    | itios que quiero          | ser rastreado    |                 |                   |           |                       |                   | ▶ bluekai.com                                                         |
|                                                                                                    | r <u>e</u> ros que quiero |                  |                 |                   |           |                       |                   | ▶ 🚞 chango.com                                                        |
| O N <u>o</u> Indicar a l                                                                                                 | os sitios nada so         | obre mis prerer  | encias de rasc  | reo               |           |                       |                   | ▶ 🚞 demdex.net                                                        |
| Saber mas                                                                                                    |                           |                  |                 |                   |           |                       |                   | dub125.mail.live.com                                                  |
| Historial                                                                                                    |                           |                  |                 |                   |           |                       | 1                 | ▶ 🚞 google.com                                                        |
| Firefox podrá:                                                                                                    | Perordar histo            | rial             |                 |                   |           |                       |                   | ▶ 🚞 google.es                                                         |
| riferox <u>p</u> oura.                                                                                                   | Recordar hisco            | 1101             |                 |                   | •         |                       |                   | ▶ 🚞 h.atdmt.com                                                       |
|                                                                                                    |                           |                  |                 |                   |           |                       |                   | ▶ 🚞 h.live.com                                                        |
|                                                                                                    |                           |                  |                 |                   |           |                       |                   | informaticabosco.com                                                  |
|                                                                                                    |                           |                  |                 |                   |           |                       |                   | ▶ 🚞 live.com                                                          |
| Firefox reco                                                                                                    | rdará su historia         | al de navegaciór | n, descargas, f | ormularios y      | búsqueda  | as, y guardará tambié | n                 | ▶ 🚞 login.live.com                                                    |
| cookies de le                                                                                                    | os sitios Web qu          | e visite.        |                 | ▶ 🚞 mail.live.com |           |                       |                   |                                                                       |
|                                                                                                    |                           |                  | 1               | ▶ 🚞 microsoft.com |           |                       |                   |                                                                       |
| También poo                                                                                                    | lría limpiar su hi        | storial reciente |                 | ▶ 🚞 mozilla.org   |           |                       |                   |                                                                       |
|                                                                                                    |                           |                  |                 | msft.demdex.net   |           |                       |                   |                                                                       |
|                                                                                                    |                           |                  |                 |                   |           |                       |                   | people.directory.live.com                                             |
|                                                                                                    |                           |                  |                 |                   |           |                       |                   | s395148192.mialojamiento.es                                           |
|                                                                                                    |                           |                  |                 |                   |           |                       |                   | voutube com                                                           |

Para eliminar las Cookies accedemos al apartado en el que antes hemos consultado las Cookies y podemos eliminarlas de manera individual, con el primer botón (Eliminar Cookies) o todas por completo con el segundo (Eliminar todas las Cookies).

| Bu <u>s</u> car:                                                                                  |              |                       |                |
|---------------------------------------------------------------------------------------------------|--------------|-----------------------|----------------|
| Las cookies siguientes están guardadas e                                                          | n su equipo: |                       |                |
| Sitio                                                                                             |              | ▼ Nombre de la cookie |                |
| ▶ 📄 atdmt.com                                                                                     |              |                       |                |
| ▶ 📄 bluekai.com                                                                                   |              |                       |                |
| ▶ 🚞 chango.com                                                                                    |              |                       |                |
| ▶ 🚞 demdex.net                                                                                    |              |                       |                |
| dub125.mail.live.com                                                                              |              |                       |                |
| ▶ agoogle.com                                                                                     |              |                       |                |
| ▶                                                                                                 |              |                       |                |
| ▶ <mark>  h.atdmt.com</mark>                                                                      |              |                       |                |
| h.live.com                                                                                        |              |                       |                |
| Informaticadosco.com                                                                              |              |                       |                |
| Ive.com                                                                                           |              |                       |                |
| ▶ anil live.com                                                                                   |              |                       |                |
| Nombre: < ninguna cookie seleccionar                                                              | las          |                       |                |
| Contenido: <ninguna cookie="" seleccionac<="" td=""><td>la&gt;</td><td></td><td></td></ninguna>   | la>          |                       |                |
| Servidor: <ninguna cookie="" seleccionac<="" td=""><td>la&gt;</td><td></td><td></td></ninguna>    | la>          |                       |                |
| Ruta: <ninguna cookie="" seleccionac<="" td=""><td>la&gt;</td><td></td><td></td></ninguna>        | la>          |                       |                |
| Enviar para: <ninguna cookie="" seleccionac<="" td=""><td>la&gt;</td><td></td><td></td></ninguna> | la>          |                       |                |
| Expira: <ninguna cookie="" seleccionac<="" td=""><td>la&gt;</td><td></td><td></td></ninguna>      | la>          |                       |                |
|                                                                                                   |              |                       |                |
| Elimina <u>r</u> cookies Elimin <u>a</u> r todas las coo                                          | kies         |                       | <u>C</u> errar |

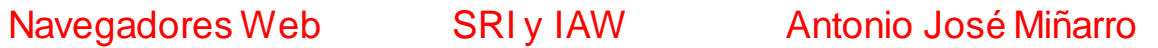

Y si queremos que no se guarden Cookies de los sitios que visitimas tendrémos que desmarcar la siguiente opción, desde las preferencias de Firefox, pestaña privacidad:

| Firefox <u>p</u> odrá:                                     | i: Usar una configuración personalizada para el historial 🛟     |                     |         |  |             |  |
|------------------------------------------------------------|-----------------------------------------------------------------|---------------------|---------|--|-------------|--|
| 🗆 Modo per                                                 | ma <u>n</u> ente de nave                                        | gación privada      |         |  |             |  |
| Recor                                                      | dar mi historial c                                              | le descargas y nave | egación |  |             |  |
| 🐱 Recordar el historial de <u>f</u> ormularios y búsquedas |                                                                 |                     |         |  |             |  |
|                                                            | Aceptar cookies                                                 |                     |         |  |             |  |
| Acept                                                      | ar cookies                                                      |                     |         |  | Excepciones |  |
| Acept<br>Acep                                              | <mark>ar cookies</mark><br>tar las cookies d                    | e terceras partes:  | Nunca 🗘 |  | Excepciones |  |
| □ <mark>Acept</mark><br>Acep<br><u>M</u> ant               | <mark>ar cookies</mark><br>tar las cookies d<br>ener hasta que: | e terceras partes:  | Nunca 🗘 |  | Excepciones |  |

Una vez borrado el historial de Cookies y desactivada la opción de aceptar Cookies volvemos a navegar y observamos de nuevo el listado:

| Bu <u>s</u> car:                                             | ٩                   |  |  |  |  |
|--------------------------------------------------------------|---------------------|--|--|--|--|
| Las cookies siguientes están guardadas en su equipo:         |                     |  |  |  |  |
| Sitio 🔻                                                      | Nombre de la cookie |  |  |  |  |
|                                                              |                     |  |  |  |  |
|                                                              |                     |  |  |  |  |
|                                                              |                     |  |  |  |  |
|                                                              |                     |  |  |  |  |
|                                                              |                     |  |  |  |  |
|                                                              |                     |  |  |  |  |
|                                                              |                     |  |  |  |  |
|                                                              |                     |  |  |  |  |
|                                                              |                     |  |  |  |  |
| Nombre: <ninguna cookie="" seleccionada=""></ninguna>        |                     |  |  |  |  |
| Servidor: <ninguna cookie="" seleccionada=""></ninguna>      |                     |  |  |  |  |
| Ruta: <ninguna cookie="" seleccionada=""></ninguna>          |                     |  |  |  |  |
| Enviar para: <ninguna cookie="" seleccionada=""></ninguna>   |                     |  |  |  |  |
| Expira: <ninguna cookie="" seleccionada=""></ninguna>        |                     |  |  |  |  |
| Elimina <u>r</u> cookies Elimin <u>a</u> r todas las cookies | <u>C</u> errar      |  |  |  |  |

## Eso si, algunas webs requieren el uso de Cookies, como Hotmail:

|          | 🕿 AS.com X 🕅 MARCA.com X 🖶 Cuenta Microsoft 🗱 📄 informaticabosco.com X                                                                                                    | 🗩 Web Personal: Juan A 🛛 😡 Habilitar y deshabilita 🗙 💠 |  |  |  |  |  |
|----------|----------------------------------------------------------------------------------------------------|--------------------------------------------------------|--|--|--|--|--|
| <b>Q</b> | Kirosoft Corporation (US) https://login.live.com/cookiesDisabled.srf?mkt=ES-US&lc=21514                                                                                                    | 🗇 👻 関 🔹 > aceptar Cookies Mozilla Firefox 🔍 🖖 🏫        |  |  |  |  |  |
|          | 📓 Más visitados 🔻 🛭 🚳 Juan Antonio López                                                                                                    |                                                        |  |  |  |  |  |
|          | Cuenta Microsoft                                                                                                    |                                                        |  |  |  |  |  |
|          | Es necesario admitir el uso de cookies<br>Actualmente, el explorador está configurado para bloquear cookies. Para poder usar la cuenta Microsoft, el explorador debe permitirías.<br>Las cookies son archivos de texto pequeños que se almacenan en el equipo y comunican a los sítios y servicios de Microsoft cuándo inicias sesión. Para obtener información sobre cómo permitirías, consulta la<br>ayuda en pantalla del explorador web. |                                                        |  |  |  |  |  |